# ىلع ةداعتسالاو يطايتحالا خسنلا نيوكت 50 SPA

#### فدەلا

دعب اهذيفنتو ةيلاجلا تادادعإلا ظفحل نيوكتلل يطايتحإ خسن ةيلمع ءارجإ متي تارييغت نم تالكشملا لح يف نيوكتلا ةداعتسا قيلمع دعاست نأ نكمي .ةيقرتلا يف .ةيضارتفالا عنصملا تادادعإ ىلإلماكلاب زاهجلا طبض ةداعإ نود ةريخألا نيوكتلا لللخ نم قباسلا نيوكتلا ةداعتسا لوؤسملل نكمي ،رييغتلا ءانثأ أطخ ثودح ةلاح يلاحلا نيوكتلل يطايتحإ خسن ءارجاب يصوي .يطايتحإ خسن نيوكت فلم ليمحت حرشي .تقو يأ يف ةيطايتحالاتادادعإلياو تانيوكتلا ةداعتسا إنكمي .هنداعتلا يا نود نم ليما البق

### قيبطتلل ةلباقلا ةزهجألا

SPA100 ةلسلسلا نم فتاه ئياهم<sup>.</sup>

## جماربلا رادصإ

1.1.0 رادصإلا∙

#### يطايتحالا خسنلا نيوكت

رتخاو بيولا نيوكتل ةدعاسملا ةادألا ىل لوخدلا ليجستب مق .1 ةوطخلا (نيوكتلا قراد) > Backup Configuration (نيوكتلا خسنلا) توكت تحفص رهظت .(يطايتحال خسنلا نيوكت) > عطايتحال الخسنا التيوكت

| Backup Configuration |                      |  |
|----------------------|----------------------|--|
|                      | Backup Configuration |  |
|                      | Backup               |  |
|                      |                      |  |

امدنع .ATA ب ةصاخلا نيوكتلا تامولعم ظفحل **يطايتحا خسن** رزلا قوف رقنا .2 ةوطخلا كبساح ىلع cfg. فلم ظفح ديرت ثيح ناكم رتخأ ،ةشاشلا رهظت.

خسنلا ءارجا تڦوو خيرات نمضتي مساب فلملا ةيمست ةداعا نسحتسملا نم :**قظحالم** يطايتحالا.

#### نيوكتلا ةداعتسإ

نيوكت ةداعتسإ لبق ةيلاحلا نيوكتلا تادادعإل يطايتحإ خسن ءارجإب ىصوي :**قظحالم** ام.

Administration رتخاو بيولا نيوكتل ةدعاسملا ةادألا ىلإ لوخدلا ليجستب مق .1 ةوطخلا

*ا ق*رادإ) > Restore Configuration (نيوكتال قداعتسا) المالية (نيوكتان) المراد) *تنيوكتان*:

| Restore Configuration            |                            |  |  |
|----------------------------------|----------------------------|--|--|
| Restore Configuration            |                            |  |  |
| Please select a file to restore: | Choose File No file chosen |  |  |
|                                  | Restore                    |  |  |
|                                  |                            |  |  |

(ةيطايتحالا ةخسنلا فلم) .cfg فلم عقوم ديدحتو **فلم رايتخا** قوف رقنا .2 ةوطخلا نم زامجلا تانيوكت ةداعتسال.

| Restore Configuration            |                              |
|----------------------------------|------------------------------|
| Please select a file to restore: | Choose File SPA122_1.1.0.cfg |
| (                                | Restore                      |

لوؤسملا عاجراٍ متي .ددحملا فلملا نم تادادعإلا ةداعتسال **قداعتساٍ** ىلع رقنا .3 ةوطخلا حاجنب زامجلا ةداعتساٍ ةيلمع دعب لوخدلا ليجست ةحفص ىلاٍ.

#### Restore is successful.

SPA122 is restarting...You will be returned to the Login page in a few minutes.

ةمجرتاا مذه لوح

تمجرت Cisco تايان تايانق تال نم قعومجم مادختساب دنتسمل اذه Cisco تمجرت ملاعل العامي عيمج يف نيم دختسمل لمعد يوتحم ميدقت لقيرشبل و امك ققيقد نوكت نل قيل قمجرت لضفاً نأ قظعالم يجرُي .قصاخل امهتغلب Cisco ياخت .فرتحم مجرتم اممدقي يتل القيفارت عال قمجرت اعم ل احل اوه يل إ أم اد عوجرل اب يصوُتو تامجرت الاذة ققد نع اهتي لوئسم Systems الما يا إ أم الا عنه يل الان الانتيام الال الانتيال الانت الما